附件

## 网上评教评学操作说明

#### 一、学生网上评教操作说明

第一步,学生凭学号与密码自行登录山西应用 科 技 学 院 教 务 管 理 系 统 ( 网 址 : http://59.49.19.82:8082)。

| 10:37    | <b>A</b>   |                           | •11 4G 💶 |
|----------|------------|---------------------------|----------|
| Q 搜你感    | 兴趣的        | 29 YE KE AL AL DU 1 14 33 | C =      |
|          | 用户         | 登录                        |          |
| <b>a</b> | 用户名<br>密码  |                           |          |
|          | 验证码        | d                         | fgn      |
| 部        | 17 🥏 教师    | <b>O</b> 学生               | - 访客     |
|          | Ĩ          | 绿                         |          |
|          |            |                           | 忘记密码     |
|          | )<br>L. J. | a de L                    |          |

第二步: 进入个人页面后点击右侧菜单栏找到"教学质量评价"。

| 里系统  |                                       |                            |                                                                                                    |
|------|---------------------------------------|----------------------------|----------------------------------------------------------------------------------------------------|
| 欢迎您: | 同学                                    | 安全退出 🕛                     | "点击菜单"                                                                                                    |
|      |                                       |                            | 2                                                                                                    |
| 里系统  |                                       |                            |                                                                                                    |
| 欢迎您: | 同学                                    | 安全退出 🕚                     |                                                                                                    |
|      |                                       |                            |                                                                                                    |
|      |                                       | -                          | "点击下拉菜单"                                                                                                    |
|      |                                       | -                          |                                                                                                    |
| 价    |                                       | -                          | Y                                                                                                    |
|      |                                       | +                          |                                                                                                    |
|      |                                       | <b>~</b>                   |                                                                                                    |
|      |                                       | -                          |                                                                                                    |
|      |                                       | •                          |                                                                                                    |
|      | 里系统<br><sup>欢迎您:</sup><br>型系统<br>欢迎您: | 里系统<br>欢迎您: 同学 型系统 次迎您: 同学 | <ul> <li>単系统</li> <li>欢迎您:</li> <li>同学 安全退出 ①</li> <li>単系统</li> <li>次迎您:</li> <li>同学 安全退出 ①</li> <li>・</li> <li>・</li></ul> |

第三步:点击"教学质量评价"下拉菜单,可以看到本学期所学全部 课程。点击第一门课程后进入评教页面。

| 教务管理系     | 统                   |
|-----------|---------------------|
| 欢         | 迎您: 🔽 🗂 同学 🛛 安全退出 🔿 |
| 首页        |                     |
| 网上选课      |                     |
| 活动报名      | "占丰笋—门课程进入证券页面"     |
| 教学质量评价    | 点山第一门床柱近八叶秋贝面       |
| 大学体育III   | · ·                 |
| 大学英语Ⅲ     | · ·                 |
| 概率统计      |                     |
| 钢琴基础I、II  | · ·                 |
| 宏观经济学     |                     |
| 会计学       |                     |
| 马克思主义基本原理 | 既论                  |
| 商业银行业务与经营 |                     |
|           | 1                   |

第四步:根据 10 项评价内容,分别进行评价,每一项内容分为优、 良、中、差四个评价等级,学生可根据实际情况选择等级进行评价,学生 如对某一位教师有其他评价与建议,可在页面下方的文本框中录入内容 (限 50 字)。评价时<u>不允许出现 10 项评价等级完全一样</u>的情况,<u>每一门</u> 课程评价后点击保存</u>后会自动进入第二门课程的评价页面,所有课程评价 并保存后,<u>最后点击提交</u>完成评教。

| 1911                                                                                                    | 教务管理系                    | 系统             |                  |                                                           |                    |                |                           |                    |                |            |  |  |
|----------------------------------------------------------------------------------------------------|--------------------------|----------------|------------------|-----------------------------------------------------------|--------------------|----------------|---------------------------|--------------------|----------------|------------|--|--|
|                                                                                                    |                          |                |                  |                                                           |                    | X              | 次迎您:                      | 同学                 | 安全退出           | $\bigcirc$ |  |  |
| 首                                                                                                    | 页                        |                |                  |                                                           |                    |                |                           |                    |                |            |  |  |
| ☆ 当前位置 大学体育Ⅲ                                                                                                   |                          |                |                  |                                                           |                    |                | "点                        | 击下拉菜               |                |            |  |  |
|                                                                                                    | 一级指标                     | 评价号            |                  |                                                           | 评价内                | 容              | 单进                        | 行评价"               |                | 1          |  |  |
|                                                                                                    | 教学态度                     | 1              | 按时上、下证           | 果;备课充分,                                                   | 熟悉教学内容,            | 授课认真           | 真,精神的                     | 饱满有激情              |                |            |  |  |
|                                                                                                    | 教学态度                     | 2              | 爱岗敬业,伯<br>必答,辅导智 | 爱岗敬业,仪表端庄;完成规定教学课时;尊重学生人格,严格要求,有问<br>必答,辅导答疑及时、耐心,经常与学生交流 |                    |                |                           |                    |                |            |  |  |
|                                                                                                    | 教学内容                     | 3              | 信息量适度,<br>技术、新工艺 | 及时关注学科<br>艺和新方法并更                                         | 、行业的最新》<br>新教学内容;重 | 发展,突出<br>重点突出, | 出专业领 <sup>出</sup><br>难度、注 | 域的新知识、新<br>深度适宜    |                | V          |  |  |
|                                                                                                    | 教学内容                     | 4              | 基本概念准码<br>系统性强   | 角清晰,逻辑结 <sup>;</sup>                                      | 构合理,阐述和            | 科学严谨,          | 观点正确                      | 确,条理清晰,            |                | •          |  |  |
|                                                                                                    |                          |                |                  |                                                           |                    |                |                           |                    |                |            |  |  |
|                                                                                                    | 务管理系统                    | ፞ጚ             |                  |                                                           | 首页                 |                |                           |                    |                |            |  |  |
|                                                                                                    | 欢迎                       | ]您: 聂明         | 轩同学 📑            | 安全退出 🕛                                                    | ☆ 当前位              | 置 大学           | └体育Ⅲ                      |                    |                |            |  |  |
|                                                                                                    | 前位罢 大学体                  | 夸山             |                  |                                                           | 教学方法               | 去              | 6                         | 注重教学设计,<br>馈,做到教学桥 | 综合运用<br>目长、协调· |            |  |  |
| 前位置 大学体育而     教学能力     7     教态自然,普通话教学,       作情列表     药为塑     7     教态自然,普通话教学,       白杨塑     百杨塑     重占难占栾出 |                          |                |                  |                                                           |                    |                |                           |                    |                |            |  |  |
|                                                                                                    | ð课认真,精神馆                 | 回满有激情          | 良好               |                                                           | 教学能:               | ђ              | 8                         | 能够严格学生考勤,对学:       |                |            |  |  |
|                                                                                                    | 享重学生人格,严<br><sup>充</sup> | 『格要求,有         |                  |                                                           | 教学效:               | 果              | 9                         | 课堂秩序良好,            | 学生到课           |            |  |  |
|                                                                                                    | ፪, 突出专业领域<br>§突出,难度、涿    | 战的新知识、<br>R度适宜 | 新                |                                                           | 教学效                | 果              | 10                        | 教学进度节奏运            | 适中,能有i<br>g决问题 |            |  |  |
|                                                                                                    | P严谨,观点正铺                 | 1, 杀埋清晰        | r,               |                                                           | 其他评价               | 与建议(           | 限50字,                     | 可不填):              |                |            |  |  |
|                                                                                                    | 学方法灵活多样。                 |                |                  |                                                           |                    |                |                           |                    |                |            |  |  |
|                                                                                                    |                          | 1977年(19月      |                  | 完成                                                        |                    | 学              | 生可在此                      | 比处录入对授             |                |            |  |  |
|                                                                                                    | 课教师的其他评价或建议。             |                |                  |                                                           |                    |                |                           |                    |                |            |  |  |
| 优秀                                                                                                    |                          |                |                  |                                                           |                    |                |                           |                    |                |            |  |  |
| <b>良好</b> 评完了才能提交数据。一次必须全部评完,否则评价数据                                                                            |                          |                |                  |                                                           |                    |                |                           |                    |                |            |  |  |
| 中等 及格 下及特                                                                                                    |                          |                |                  |                                                           |                    |                |                           |                    |                |            |  |  |
| <b>有一门调和</b> 源位 所有课程分别评价并保                                                                                     |                          |                |                  |                                                           |                    |                |                           | 介并保                |                |            |  |  |
| 母一门保程评价                                                                                                    |                          |                |                  |                                                           |                    | 存后, 最后         | 后点击提;                     | <u>交</u> 完成        |                |            |  |  |
| 田本 <u>「二」本</u><br>一次                                                                                           |                          |                |                  |                                                           |                    |                |                           |                    |                |            |  |  |
|                                                                                                    |                          |                |                  |                                                           |                    |                |                           | L                  |                |            |  |  |

### 二、教师网上评学操作说明

第一步:教师凭工号与密码自行登录山西应用科 技 学 院 教 务 管 理 系 统 ( 网 址 : http://59.49.19.82:8082)。

#### 

第二步: 进入个人页面后找到"教师评学"。

| 教务管理系    | 釾 | <del>ל</del> |   |        |   |      |   |        |   |      |      |   |
|----------|---|--------------|---|--------|---|------|---|--------|---|------|------|---|
| 「师个人信息 ▼ |   | 教学信息查询       | • | 教学文件管理 | • | 学生考勤 | • | 学生成绩查询 | • | 教师评学 | 公用信息 | • |

# 第三步:点击"教师评学"进入评学页面,进行评学。

| 评价课程名称                                                    | : 创新思   | 進方法与训练   (2020-2021-1)-015500296-08140102-1 | V                                          | 点击下拉菜                                 |  |  |  |  |  |  |
|-----------------------------------------------------------|---------|---------------------------------------------|--------------------------------------------|---------------------------------------|--|--|--|--|--|--|
| 1) 评价指标                                                   |         | 授课班级                                        |                                            | 单,进行评价                                |  |  |  |  |  |  |
| 一级指标                                                      | 评价号     |                                             | 评价内容                                       | 评价指标                                  |  |  |  |  |  |  |
| 学习态度                                                      | 1       | 学习态度端正,努力刻苦,学习风气与风貌良好。                      |                                            |                                       |  |  |  |  |  |  |
| 学习态度                                                      | 2       | 具有积极主动获取知识的态度和意识。具备自主学习能力,前                 | 8做到课前预习,课后复习。                              |                                       |  |  |  |  |  |  |
| 学习过程                                                      | 3       | 学生到课率高,课堂秩序好。                               |                                            | $\checkmark$                          |  |  |  |  |  |  |
| 学习过程                                                      | 4       | 课堂上玩手机、听音乐、睡觉、吃东西、阅读与课堂教学无关                 | 书籍情况及影响教师课堂教学行为。                           | $\checkmark$                          |  |  |  |  |  |  |
| 学习过程                                                      | 5       | 听课认真,注意力集中,跟随教师思路,理解授课内容并认真                 | 夏做好笔记。                                     | $\checkmark$                          |  |  |  |  |  |  |
| 学习过程                                                      | 6       | 积极参与教师教学活动,课堂气氛活跃,学生发言积极踊跃。                 |                                            | $\checkmark$                          |  |  |  |  |  |  |
| 学习过程                                                      | 7       | 课后常和老师交流,主动提问,积极参与辅导答疑。                     |                                            | $\checkmark$                          |  |  |  |  |  |  |
| 学习效果                                                      | 8       | 能够按时保质完成各项教学任务,包括作业、实验实习报告、                 | 调研报告等,无抄袭现象。                               | $\checkmark$                          |  |  |  |  |  |  |
| 学习效果                                                      | 9       | 较好地掌握本门课程基本知识、基本理论和基本技能。                    | $\checkmark$                               |                                       |  |  |  |  |  |  |
| 学习效果                                                      | 10      | ) 理论水平和解决问题的能力得到了提升。                        |                                            |                                       |  |  |  |  |  |  |
| 其他评价与建议                                                   | 议(限100字 | : , 可不填):                                   |                                            |                                       |  |  |  |  |  |  |
| <                                                         | $\leq$  | 教师可在此处录入对每个                                 | 授课教学班的其他评价或建议                              | ·                                     |  |  |  |  |  |  |
| 注意:在教学评价时需要每评价一门教学班保存一次,最后全评完了才能提交数据。一次必须全部评完,否则评价数据无效保存。 |         |                                             |                                            |                                       |  |  |  |  |  |  |
|                                                           |         | 每<br>束<br>二                                 | - 个班级评学结<br>『后 <u>点击"保存"</u><br>· <u>次</u> | 所有班级评价完后后,<br><u>最后点击提交</u> 完成评<br>学。 |  |  |  |  |  |  |